## Handleiding inschrijving medewerkers RSW Twenteland

Open <u>https://sol.scouting.nl</u> en log in met je eigen gegevens.

Ga in de menubalk naar Mijn Scouting | Spel | Inschrijven evenementen

| Mijn Scouting 🗸 🖸                                                  | Organisatie 🗸                                                                                                    | Vrijwilligers 🗸                                     | Spel 🗸                             |
|--------------------------------------------------------------------|----------------------------------------------------------------------------------------------------|-----------------------------------------------------|------------------------------------|
| naam<br>• Mijn basisgegevens<br>• Mijn functies<br>• Mijn adressen | Vrijwilliger<br>Mijn kwalificatie:<br>Inschrijven train<br>Mijn inschrijving<br>Mijn VOG<br>Mijn profiel<br>Vacatures voor | Spel<br>• Mijn insch<br>• Inschrijve<br>• Mijn ploe | irijvingen<br>n evenementen<br>gen |

Selecteer RSW 20xx Regio Twenteland uit de lijst, gebruik eventueel het filter

Dan land je op de evenementpagina, waar gegevens zoals contactadressen, voorwaarden en data te vinden zijn:

| Evenement                                                                                                    |                                    |                                                                                                    |                                 |                                 |                          |                                      |  |
|----------------------------------------------------------------------------------------------------|------------------------------------|----------------------------------------------------------------------------------------------------|---------------------------------|---------------------------------|--------------------------|--------------------------------------|--|
| Naam Evenement                                                                                                    | RSW 2019 Regio Twenteland          |                                                                                                    |                                 |                                 |                          |                                      |  |
| Georganiseerd door                                                                                                    | Regio Twenteland - RSW organisatie |                                                                                                    |                                 |                                 |                          |                                      |  |
| Beschrijving                                                                                                    | RSW 2019 Regio Twenteland          |                                                                                                    |                                 |                                 |                          |                                      |  |
| Website                                                                                                    | http://rswtwenteland.nl/           |                                                                                                    |                                 |                                 |                          |                                      |  |
| Mailadres organisatie                                                                                                    | inschrijvingen@regiotwenteland.nl  |                                                                                                    |                                 |                                 |                          |                                      |  |
| Mailadres financiele vragen                                                                                                    | penningmeester@regi                | penningmeester@regiotwenteland.nl                                                                                                    |                                 |                                 |                          |                                      |  |
| Ordat je de rechten hebt om andere deelnemers uit je organisatie of speleenheid in te schrijven, kan een inschrijflink van een formulier ook actief zijn als jij niet kan inschrijven. Klik op de link bij een formulier om een ander in te schrijven. Let wel op dat dit niet mogelijk is als bijv: de inschrijfperiode is verlopen. |                                    |                                                                                                    |                                 |                                 |                          |                                      |  |
| Formulier                                                                                                    |                                    | Doelgroep                                                                                                    | Inschrijven van/tot             | Activiteit van/tot              | Bijzonderhed             | len                                  |  |
| RSW medewerkers<br>Individuele inschrijving                                                                                                    |                                    | Wij zijn op zoek naar een groep enthouslaste medewerkers die hun steentje bij willen dragen om dit grootse<br>evenement tot een geslaagd einde te brengen. | 10-03-2019<br>t/m<br>15-05-2019 | 17-05-2019<br>t/m<br>19-05-2019 | Contact: Stur<br>mail    | ur een                               |  |
| Opgave ploegen<br>Groepsinschrijving door één contactper<br>inschrijving                                                                                                    | soon met individuele               | De inschrijving van de ploegen                                                                                                    | 01-01-2010<br>t/m<br>13-05-2019 | 17-05-2019<br>t/m<br>19-05-2019 | Voorwaarden:<br>Contact: | Klik<br>hier<br>Stuur<br>een<br>mail |  |
| Individuele deelnemers opgeven<br>Individuele inschrijving                                                                                                    |                                    | Geef hier aan welke leden mee doen aan de RSW                                                                                                    | Deelnemer is te<br>oud          | 17-05-2019<br>t/m<br>19-05-2019 | Voorwaarden:<br>Contact: | Klik<br>hier<br>Stuur<br>een<br>mail |  |

## Klik op RSW medewerkers

Kies vervolgens de juiste naam + functie waarmee je wil inschrijven (indien je meer dan een rol hebt bij je eigen vereniging of regionaal)

## Nu kom je op de invulpagina:

| Telefoonnummer (mobiel alleen<br>cijfers)        |                                                                                                    |
|--------------------------------------------------|----------------------------------------------------------------------------------------------------|
| lk wil meehelpen met                             | Hike (post 9:00 tot 16:30)                                                                                                    |
|                                                  | Zondag ochtend spel                                                                                                    |
| lk ben aanwezig op *                             | <ul> <li>Vrijdag avond</li> <li>Vrijdag nacht (slapen)</li> <li>Zaterdag overdag</li> <li>Zaterdag avond</li> <li>Zaterdag nacht (slapen)</li> </ul> |
| lk eet mee op *                                  | Vrijdag<br>Zaterdag<br>Ik eet niet mee                                                                                                    |
| lk ben onderdeel van *                           | kies                                                                                                    |
| Bijzonderheden (bijv. dieëten en<br>"allergieën) |                                                                                                    |

Vul alle gegevens zo goed mogelijk in. Vragen met een \* zijn verplicht.

Onderaan de pagina zie je een paragraaf over de deelnamekosten, en kun je je eigen of een andere bankrekening uit de dropdown selecteren voor de incasso van de kosten. Deze incasso wordt enkele dagen na de RSW gedaan om er zeker van te zijn dat we alleen de juiste deelnemerkosten incasseren.

Hiermee is je inschrijving compleet. Je krijgt hier een bevestiging van per e-mail op het adres dat bekend is in SOL. Dank voor je inschrijving!